# Ministry of Steel Dashboard

Data Entry Interface for Public Sector Units

**User Manual** 

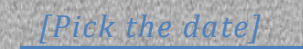

#### About the Document

This document explains procedure for updating the information on Ministry of Steel Dashboard (http://dashboard.steel.gov.in). This will facilitate the PSU Users in timely updating the Monthly data for the Ministry Dashboard.

#### Authorship

This document has been developed by Statistics Division, Ministry of steel with the help of National Informatics Centre-Ministry of steel

#### Copyright

@2018 Ministry of Steel

This document contains information that is proprietary and confidential to Ministry of Steel which shall not be disclosed, transmitted or duplicated without due permission from Ministry of Steel

#### **Contact Information**

DDG (Statistics) Ministry of Steel Room No. 116 UdyogBhawan New Delhi-110 011

| Telephone | : | +91-11-23063046    |
|-----------|---|--------------------|
| EPABX     | : | 217, 321           |
| E-Mail    | : | stats-steel@gov.in |

| Со | ntents                                            | Page |
|----|---------------------------------------------------|------|
| 1. | How to Use the System                             |      |
|    | 1.1. URL                                          | 3    |
|    | 1.2. Main Menu                                    | 3    |
| 2. | PSUs Performance                                  |      |
|    | 2.1. Production                                   | 4    |
|    | 2.2. Sales                                        | 5    |
|    | 2.3. Financial                                    | 6    |
|    | 2.4. Techno Economic                              | 7    |
|    | 2.5. Corporate Social Responsibility              | 8    |
|    | 2.6. Safety Issues                                | 9    |
|    | 2.7. Capital Expenditure (CAPEX)                  | 10   |
|    | 2.8. Joint Ventures / Strategic Initiatives(JVSI) | 11   |
| 3. | Change Password                                   | 12   |
| 4. | Forgot Password                                   | 13   |
| 5. | Log off                                           | 14   |

- 1. Open the web browser and open the
  - 1.1. URL http://dashboard.steel.gov.in/ministrydashboard/user

| द्वसात मंत्रालप<br>Ministry of Steel<br>Data Entry Interface For Ministry Of Steel |                                                            | RRS | Type User id<br>and Password<br>in the textbox                                                |
|------------------------------------------------------------------------------------|------------------------------------------------------------|-----|-----------------------------------------------------------------------------------------------|
|                                                                                    | Log in User Id Passoon Passoon Answer Forget Passoon Login |     | Enter the<br>arithmetic<br>calculated value<br>in the textbox<br>and click on<br>Login button |

1.2. After the successful login following screen is displayed:

|                                    | Milke IN IMB                        | एक करन स्वरहता की जो                                    | , , , , , , , , , , , , , , , , , , ,                                                                                                    |
|------------------------------------|-------------------------------------|---------------------------------------------------------|----------------------------------------------------------------------------------------------------|
|                                    | L Welcome : RINL                    | Change Password                                         | Log off                                                                                                    |
|                                    |                                     |                                                         |                                                                                                    |
| TRY INTERFACE FOR MINISTRY OF STEE | EL                                  |                                                         |                                                                                                    |
|                                    |                                     |                                                         |                                                                                                    |
|                                    |                                     |                                                         |                                                                                                    |
|                                    |                                     |                                                         |                                                                                                    |
|                                    |                                     |                                                         |                                                                                                    |
|                                    |                                     |                                                         |                                                                                                    |
|                                    |                                     |                                                         |                                                                                                    |
|                                    |                                     |                                                         |                                                                                                    |
|                                    | ITRY INTERFACE FOR MINISTRY OF STEE | L Welcome : ENL<br>ITRY INTERFACE FOR MINISTRY OF STEEL | Image: Note of the second second |

1.3. Click on the Menu bar to select the desired option.

- 2. PSUs Performance : Using this tab PSU users can add/update following Keyperformance parameters :
  - i. Production
  - ii. Sales
  - iii. Financial
  - iv. Techno-economic
  - v. CSR Budget
  - vi. Safety
  - vii. CAPEX
  - viii. JVSI

| इस्पात मंत्रालय<br>Ministry of Steel<br>Data Entry Interface For Ministry Of Stee       | ı                                          | MARKE IN IND     | रि स्वच्छ भारत<br>एक रूल स्वच्छत्रा की अ | <b>д</b> |
|-----------------------------------------------------------------------------------------|--------------------------------------------|------------------|------------------------------------------|----------|
|                                                                                         |                                            | L Welcome : RINL | Change Password                          | Log off  |
| PSU Performance +                                                                       |                                            |                  |                                          |          |
| Production<br>Sale<br>Financial<br>CGRP Kudget<br>Safety Issue<br>JV/SI<br>Safety Issue | DATA ENTRY INTERFACE FOR MINISTRY OF STEEL |                  |                                          |          |

2.1. Production Parameters: Select year, month and item from the dropdown lists and click on Search button.

|           |                |              |      |          |        |           |             | L Welcome : RINL       | Change Passwo |
|-----------|----------------|--------------|------|----------|--------|-----------|-------------|------------------------|---------------|
| Query/U   | odate Of Produ | iction Items |      |          |        |           |             |                        |               |
| Financial | 'ear           | Month        |      | PSU      |        | ltem      |             |                        |               |
| 2018-20   | 19 🔻           | May          | ٣    | RINL     | ٣      | Pig Iron  | T           | Search                 |               |
| Sr No.    | Year           | Month        | PSU  | ltem     | Units  | MOU       | Performance | Status                 |               |
| 1         | 2018-2019      | May          | RINL | Pig Iron | 000 t  | Enter MOU | 14          | Provisional      Final |               |
|           |                |              |      |          | Submit | Cancel    |             |                        |               |
|           |                |              |      |          |        | _         |             |                        |               |

In the grid enter values, select status of Data (Provisional/Final) and click on Submit button to save the data.

By default the status of data is stored as Provisional, and the PSU user can change the values.

PSU user cannot update the data, once the status of data is stored as Final.

The Final data will be visible on the Ministry dashboard after the approval from Ministry Administrator.

2.2. Sales Parameters

|                                                                                           | इस्पात मंत्रालय<br>Ministry of Steel<br>Data Entry Interface For Ministry Of Steel |                                            | स्वर्य्ड भारत<br>एक कान साख्या की ओ | ~       |
|-------------------------------------------------------------------------------------------|------------------------------------------------------------------------------------|--------------------------------------------|-------------------------------------|---------|
|                                                                                           |                                                                                    | L Welcome : RINL                           | Change Password                     | Log off |
| PSU Perfor                                                                                | mance 👻                                                                            |                                            |                                     |         |
| Production<br>Sale<br>Financial<br>Techno-Ec<br>CSR Budg<br>Safety Issu<br>Capex<br>JV/SI | Cuery/Update                                                                       | DATA ENTRY INTERFACE FOR MINISTRY OF STEEL |                                     |         |
|                                                                                           |                                                                                    |                                            |                                     |         |

Sales Parameters: Select year, month and item from the dropdown lists and click on Search button.

|             | इस्पात मंत्रालय<br>Ministry of S<br>Data Entry I | Steel<br>nterface For | Ministry Of S | iteel |          |        |          |             | MAKE IN IND            | एक काम सच्छता हो र | )<br>ilt |
|-------------|--------------------------------------------------|-----------------------|---------------|-------|----------|--------|----------|-------------|------------------------|--------------------|----------|
|             |                                                  |                       |               |       |          |        |          |             | L Welcome : RINL       | Change Password    | Log off  |
| PSU Perform | ance 🚽                                           |                       |               |       |          |        |          |             |                        |                    |          |
| Sales /     | Query/Upd                                        | ate                   |               |       |          |        |          |             |                        |                    |          |
|             | Query/Up                                         | odate Of Sales        | Items         |       |          |        |          |             |                        |                    |          |
|             | Financial Y                                      | ear                   | Month         |       | PSU      |        | ltem     |             |                        |                    |          |
|             | 2018-201                                         | 9 •                   | July          | ٣     | RINL     | *      | Pig Iron | •           | Search                 |                    |          |
|             | Sr No.                                           | Year                  | Month         | PSU   | Item     | Units  | MOU      | Performance | Status                 | _                  |          |
|             | 1                                                | 2018-2019             | July          | RINL  | Pig Iron | 000 t  | 12       | 13          | Provisional      Final |                    |          |
|             |                                                  |                       |               |       |          | Submit | Cancel   |             |                        |                    |          |

#### 2.3. Financial Parameters

| इस्पात मंत्रा<br>Ministry<br>Data Ent                                                                            | तय<br>of Steel<br>y Interface For Ministry Of Steel |                                            |                  | स्वच्छ भारत<br>एक करन स्वरहता की अ | <u>л</u> |
|----------------------------------------------------------------------------------------------------|-----------------------------------------------------|--------------------------------------------|------------------|------------------------------------|----------|
|                                                                                                    |                                                     |                                            | L Welcome : RINL | Change Password                    | Log off  |
| PSU Performance -                                                                                                |                                                     |                                            |                  |                                    |          |
| Production +<br>Sale +<br>Financial<br>Techno-Economic +<br>CSR Budget +<br>Safety Issue +<br>Capex +<br>JV/SI + | Query/Update                                        | DATA ENTRY INTERFACE FOR MINISTRY OF STEEL |                  |                                    |          |

Select year, month and item from the dropdown lists and click on Search button.

|             | इस्पात मंत्रालय<br>Ministry of S<br>Data Entry In | teel<br>Iterface For | Ministry Of S  | iteel |                            |            |                        |             | MAKE IN INC            | स्वच्छ भारत<br>एक काम स्वय्रजा को उ | у<br>It |
|-------------|---------------------------------------------------|----------------------|----------------|-------|----------------------------|------------|------------------------|-------------|------------------------|-------------------------------------|---------|
|             |                                                   |                      |                |       |                            |            |                        |             | L Welcome : RINL       | Change Password                     | Log off |
| PSU Perform | ance -                                            |                      |                |       |                            |            |                        |             |                        |                                     |         |
| Finance     | / Query/Up                                        | date                 |                |       |                            |            |                        |             |                        |                                     |         |
|             | Query/Upd                                         | date Of Finan        | ce Items       |       |                            |            |                        |             |                        |                                     |         |
|             |                                                   |                      |                |       |                            |            |                        |             |                        |                                     |         |
|             | Financial Ye                                      | ar<br>v v            | Month<br>April | Ŧ     | RINL                       | Ŧ          | Item<br>Sales Turnover | Pig Iron    | • Search               |                                     |         |
|             | _                                                 |                      |                |       |                            |            |                        |             |                        | _                                   |         |
|             | Sr No.                                            | Year                 | Month          | PSU   | Item                       | Units      | MOU                    | Performance | Status                 |                                     |         |
|             | 1                                                 | 2018-2019            | April          | RINL  | Sales Turnover<br>Pig Iron | Rs. in Cro | 48 48                  | 34.84       | Provisional      Final |                                     |         |
|             |                                                   |                      |                |       | s                          | ubmit      | Cancel                 |             |                        |                                     |         |
|             |                                                   |                      |                |       |                            |            |                        |             |                        |                                     |         |

#### 2.4. Techno-economic Parameters

| इस्पात मंत्रालय<br>Ministry of Steel<br>Data Entry Interface For Ministry Of Steel                 |                                            | MRKE IN THE      | स्वच्छ- भारत)<br>एक काम स्वरका की ओर |         |
|----------------------------------------------------------------------------------------------------|--------------------------------------------|------------------|--------------------------------------|---------|
|                                                                                                    |                                            | L Welcome : RINL | Change Password                      | Log off |
| PSU Performance -                                                                                  |                                            |                  |                                      |         |
| Production<br>Sale<br>Financial<br>Techno-Economic<br>CSR Budget<br>Safety Issue<br>Capex<br>JV/SI | DATA ENTRY INTERFACE FOR MINISTRY OF STEEL |                  |                                      |         |

Select year, month and item from the dropdown lists and click on Search button.

| Find the second | इस्पात मंत्रालय<br>Ministry of Ste<br>Data Entry Inte | eel<br>erface For M      | linistry Of Stee | 51    |                 |            |                 | MAKE IN IND                      | स्वच्छ भारत<br>एक कवन स्वरछता सो अ | )<br>It |
|-----------------|-------------------------------------------------------|--------------------------|------------------|-------|-----------------|------------|-----------------|----------------------------------|------------------------------------|---------|
|                 |                                                       |                          |                  |       |                 |            |                 | L Welcome : RINL                 | Change Password                    | Log off |
| PSU Performa    | nce 🗸                                                 |                          |                  |       |                 |            |                 |                                  |                                    |         |
| <b>B</b> Techno | / Query/Upda                                          | ite                      |                  |       |                 |            |                 |                                  |                                    |         |
|                 | Query/Upda                                            | ite Of Techno            | ) Items          |       |                 |            |                 |                                  |                                    |         |
|                 |                                                       |                          |                  |       |                 |            |                 |                                  |                                    |         |
|                 | Financial Year                                        |                          | Month            | PSU   |                 | Item       |                 |                                  |                                    |         |
|                 | 2017-2018                                             | ¥                        | April            | • RIN | IL 🔻            | BF Product | tivity <b>v</b> | Search                           |                                    |         |
|                 |                                                       |                          |                  |       |                 |            |                 |                                  |                                    |         |
|                 | Sr No.                                                | Year                     | Month            | PSU   | ltem            | Units      | Performance     | Status                           |                                    |         |
|                 | 1                                                     | 2017-20 <mark>1</mark> 8 | April            | RINL  | BF Productivity | T/cum/day  | 1.93            | ○ Provisional <sup>®</sup> Final |                                    |         |
|                 |                                                       |                          |                  |       | Submit          | Cancel     |                 |                                  |                                    |         |

## 2.5. Corporate Social Responsibility

|                                                                                           | इस्पात मंत्रालय<br>Ministry of Steel<br>Data Entry Interface For Ministry Of Steel |                                            | Make lik inde    | स्वच्छ भारत<br>एक करन स्वराजा की वे | р<br>Ìt |
|-------------------------------------------------------------------------------------------|------------------------------------------------------------------------------------|--------------------------------------------|------------------|-------------------------------------|---------|
|                                                                                           |                                                                                    |                                            | L Welcome : RINL | Change Password                     | Log off |
| PSU Perfor                                                                                | nance -                                                                            |                                            |                  |                                     |         |
| Production<br>Sale<br>Financial<br>Techno-Ec<br>CSR Budg<br>Safety Issu<br>Capex<br>JV/SI | et<br>e                                                                            | DATA ENTRY INTERFACE FOR MINISTRY OF STEEL |                  |                                     |         |

Select year and month from the dropdown list and click on Search button. Fill all mandatory fields and click on submit button.

| Stephenson States | प्पात मंत्रालय<br>inistry of Ste<br>ata Entry Inte | el<br>rface For Ministry Of Steel                  |                              | MAKE IN INDIA    | स्वयु भारत<br>एक करम स्वरण्या से अ | р<br>it |
|-------------------|----------------------------------------------------|----------------------------------------------------|------------------------------|------------------|------------------------------------|---------|
|                   |                                                    |                                                    |                              | L Welcome : RINL | Change Password                    | Log off |
| PSU Performanc    | ce +                                               |                                                    |                              |                  |                                    |         |
| CSR / Q           | uery/Update                                        |                                                    |                              |                  |                                    |         |
|                   | Query/Up                                           | ate Of CSR Activities                              |                              |                  |                                    |         |
|                   | Financial Ye                                       | ar Month PSU<br>Y April Y RINL                     | • Search                     |                  |                                    |         |
|                   | Sr No.                                             | Activity                                           | Value                        |                  |                                    |         |
|                   | 1                                                  | Budget allotted for the year                       | Rs 7.78 Crores (Provisional) |                  |                                    |         |
|                   | 2                                                  | CSR Budget as % of average PBT of previous 3 years | NIL                          |                  |                                    |         |
|                   | 3                                                  | Amount carried over from previous year             |                              |                  |                                    |         |

## 2.6. Safety Issues

| इस्पात मंत्रालय<br>Ministry of Steel<br>Data Entry Interface For Ministry Of Steel |                                            | KE IN INDIA | स्तरह भारत      | $\sum_{i}$ |
|------------------------------------------------------------------------------------|--------------------------------------------|-------------|-----------------|------------|
|                                                                                    | L Welcome                                  | RINL (      | Change Password | Log off    |
| PSU Performance +                                                                  |                                            |             |                 |            |
| Production  Sale Sale Financial CSR Budget Safety Issue Capex JV/SI                | DATA ENTRY INTERFACE FOR MINISTRY OF STEEL |             |                 |            |

Fill all mandatory fields and click on submit button.

| इस्प<br>Min<br>Dat | ার দাঁরালয<br>istry of Steel<br>ta Entry Interface For Ministry Of Steel |                                       |   | MRKE IN INDIR    | स्वन्ध्र भारत<br>एक रुप्त स्वाइला हो सं | јт<br>it |
|--------------------|--------------------------------------------------------------------------|---------------------------------------|---|------------------|-----------------------------------------|----------|
|                    |                                                                          |                                       |   | L Welcome : RINL | Change Password                         | Log off  |
| PSU Performance    |                                                                          |                                       |   |                  |                                         |          |
| Safety / Ci        | reate                                                                    |                                       |   |                  |                                         |          |
|                    | Safety Entry                                                             |                                       |   |                  |                                         |          |
|                    | * Are Mandatory Fields                                                   |                                       |   |                  |                                         |          |
|                    | * Financial Year                                                         | 2018-2019                             | T |                  |                                         |          |
|                    | * Month                                                                  | September                             | Ŧ |                  |                                         |          |
|                    | * PSU                                                                    | RINL                                  | Ŧ |                  |                                         |          |
|                    | * Who died in accident                                                   | Who died in accident                  |   |                  |                                         |          |
|                    |                                                                          |                                       |   |                  |                                         |          |
|                    | t Who were exceed permanent disability                                   |                                       |   |                  |                                         |          |
|                    | * who were caused permanent disability                                   | Who were caused permanent disability. |   |                  |                                         |          |
|                    |                                                                          |                                       |   |                  |                                         |          |

# 2.7. Capital Expenditure (CAPEX)

| ्रिक्स<br>Mir<br>Dat                                                                              | त मंत्रालय<br>istry of Steel<br>a Entry Interface For Ministry Of Steel | MAKE IN IND      | एक करम स्वच्छता की अ | <u>м</u> |
|---------------------------------------------------------------------------------------------------|-------------------------------------------------------------------------|------------------|----------------------|----------|
|                                                                                                   |                                                                         | L Welcome : RINL | Change Password      | Log off  |
| PSU Performance                                                                                   | •                                                                       |                  |                      |          |
| Production<br>Sale<br>Financial<br>Techno-Economi<br>CSR Budget<br>Safety Issue<br>Capex<br>JV/SI | DATA ENTRY INTERFACE FOR MINISTRY OF STEEL                              |                  |                      |          |

Fill all mandatory fields and click on submit button.

| िक्ति इस्पा<br>Mini<br>बाल्प को | त मंत्रालय<br>istry of Steel<br>a Entry Interface For Ministry Of Steel |                              | ARCELISION       | स्तव्य पारत<br>एत वदम लावज्ञ ही ओर |
|---------------------------------|-------------------------------------------------------------------------|------------------------------|------------------|------------------------------------|
|                                 |                                                                         |                              | L Welcome : RINL | Change Password Log off            |
| Capex / Q                       | uery/Update                                                             |                              |                  |                                    |
|                                 | Capex_MOU Entry                                                         |                              |                  | _                                  |
|                                 | * Are Mandatory Fields                                                  |                              |                  |                                    |
|                                 | * Financial Year                                                        | 2018-2019                    | Y                |                                    |
|                                 | * Month                                                                 | September                    |                  |                                    |
|                                 | * PSU                                                                   | RINL                         | ٣                |                                    |
|                                 | * Target as per MoU                                                     | Enter Target as per MoU      |                  |                                    |
|                                 | * Actuals Upto the Month                                                | Enter Actuals Upto the Month |                  |                                    |
|                                 | * СРРҮ                                                                  | Enter CPPY                   |                  |                                    |
|                                 | * Actual mou current %                                                  | Enter Actual_mou_current %   |                  |                                    |
|                                 | * Actual mou CPPY %                                                     | Enter actual_mou_cppy %      |                  |                                    |
|                                 |                                                                         | Provisinal V Final           |                  |                                    |

# 2.8. Joint Ventures / Strategic Initiatives(JVSI)

| ٩.                                                                                                    | Welcome : RINL | Change Password | 1929041925 |
|----------------------------------------------------------------------------------------------------|----------------|-----------------|------------|
|                                                                                                    |                |                 | Log off    |
| PSU Performance •                                                                                                    |                |                 |            |
| Production       >         Sale       >         Financial       >         Techno-Economic       >         CSR Budget       >         Safety Issue       >         Capex       >         JV/SI       Cuery/Update |                |                 |            |

Select year, month from the dropdown lists and click on Search button.

| सरामेन वर्षते | इस्पात मंत्रालय<br>Ministry of St<br>Data Entry In | eel<br>terface For Ministry Of Steel                           | Mareining                                                              | स्वय्य- पारत<br>एक कल्म स्वख्या से जोर |
|---------------|----------------------------------------------------|----------------------------------------------------------------|------------------------------------------------------------------------|----------------------------------------|
|               |                                                    |                                                                | L Welcome : RINL                                                       | Change Password Log off                |
| ∰JV/SI /      | Query/Updat                                        | e                                                              |                                                                        |                                        |
|               | JV/SI Entry                                        |                                                                |                                                                        |                                        |
|               | Financial Yea                                      | r Month PSU<br>April RINL                                      | Search                                                                 |                                        |
|               |                                                    | Progress On Joint Ventu                                        | ıres / Strategic Initiatives                                           |                                        |
|               | 1                                                  | Name Of JV / SI                                                | Forged wheel Plant                                                     |                                        |
|               | 2                                                  | Purpose and details, including when the efforts were initiated | The main technological package was awarded on 29.02.2016. MRSS package |                                        |

# 3. Change Password

Click on Change Password link.

Fill all mandatory fields and click on update button.

|             | इस्पात मंत्रालय<br>Ministry of Steel<br>Data Entry Interfa | ce For Ministry Of Steel |                  | Make in inte     | एक करम सरख्रा की वो | т<br>ж  |
|-------------|------------------------------------------------------------|--------------------------|------------------|------------------|---------------------|---------|
|             |                                                            |                          |                  | L Welcome : RINL | Change Password     | Log off |
| PSU Perform | nance -                                                    |                          |                  |                  |                     |         |
|             |                                                            |                          | Change Password  |                  |                     |         |
|             |                                                            |                          | Old Password     |                  |                     |         |
|             |                                                            |                          | New Password     |                  |                     |         |
|             |                                                            |                          | Confirm Password |                  |                     |         |
|             |                                                            |                          | Update Password  |                  |                     |         |
|             |                                                            |                          |                  |                  |                     |         |
|             |                                                            |                          |                  |                  |                     |         |
|             |                                                            |                          |                  |                  |                     |         |
|             |                                                            |                          |                  |                  |                     |         |

#### 4. Forgot Password

Click on Forgot Password Link button.

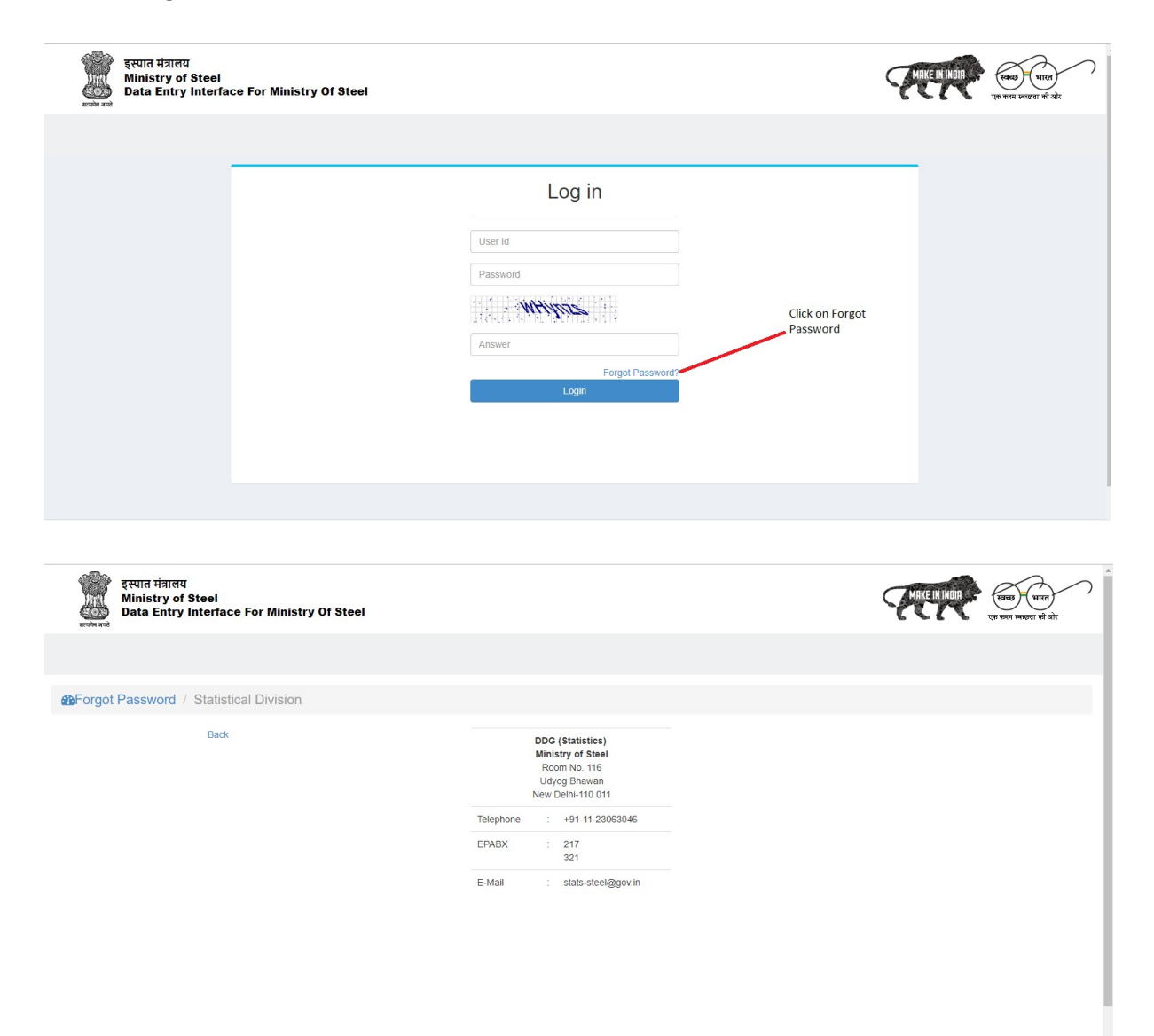

## 5. Log off

## Click on Log off button

| इस्पात मंत्रालय<br>Ministry of Steel<br>Data Entry Interface For Ministry Of Steel |                                            | MRKE IN IND      | एक करन (नवड)। की वो | <u>т</u> |
|------------------------------------------------------------------------------------|--------------------------------------------|------------------|---------------------|----------|
|                                                                                    |                                            | L Welcome : RINL | Change Password     | Log off  |
| PSU Performance -                                                                  |                                            |                  |                     |          |
|                                                                                    | DATA ENTRY INTERFACE FOR MINISTRY OF STEEL |                  |                     |          |
|                                                                                    |                                            |                  |                     |          |
|                                                                                    |                                            |                  |                     |          |
|                                                                                    |                                            |                  |                     |          |
|                                                                                    |                                            |                  |                     |          |
|                                                                                    |                                            |                  |                     |          |
|                                                                                    |                                            |                  |                     |          |
|                                                                                    |                                            |                  |                     |          |
|                                                                                    |                                            |                  |                     |          |